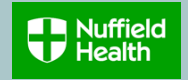

## **Overview**

This Quick Reference Guide (QRG) describes how to Join/Opt In to the Nuffield Health Retirement Savings Plan ("the Plan").

Eligible employees will be automatically enrolled into the Retirement Savings AE Plan after a 3 month postponement period, however employees who wish to join the Plan sooner can voluntarily Join/Opt In to the Plan.

Employees who voluntarily Join/Opt In can contribute any percentage of their pensionable pay to the Plan (subject to HMRC limits) and the Company will match contributions up to a maximum of 6%.

You can change your contribution rates at any time.

To find out more, please visit our <u>Retirement Savings</u> page.

Whilst employed by Nuffield Health employees are automatically covered for 1 x annual base salary in the event of their death.

Members of the Nuffield Health Retirement Savings Plan who elect a pension contribution rate of 6%, will be covered for 3 x annual base salary.

## **Need to Know!**

- Your Retirement Savings Plan enrolment will be applicable from the 1<sup>st</sup> of the month following your request.
- Aviva are the Plan Administrators and will write to employees directly to confirm their account has been set up.

## Join Retirement Savings Scheme

- 1. Click on View All Apps on your home page.
- 2. Scroll down and click on Benefits

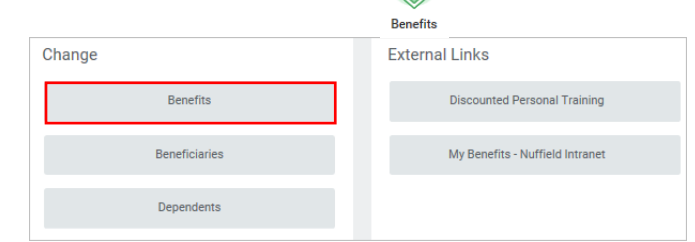

## 3. Click Join Retirement Savings Scheme

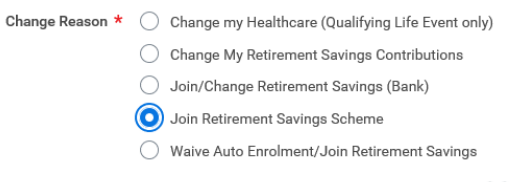

 Click on the Benefit Event Date calendar icon and select today's or a future date. The contribution rate change will apply from the 1<sup>st</sup> of the following month.

**Note:** An error box will appear if you are already enrolled in a Retirement Saving Plan. You will need to revise and select **Change My Retirement Savings Contributions** to make changes to your contributions.

5. You do not need to provide any supporting documentation for joining the Retirement Savings Plan.

6. Click Submit Submit

Workday: Join/Opt In to the Nuffield Health Retirement Savings Plan EMPLOYEES Quick Reference Guide (QRG)

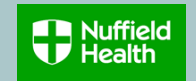

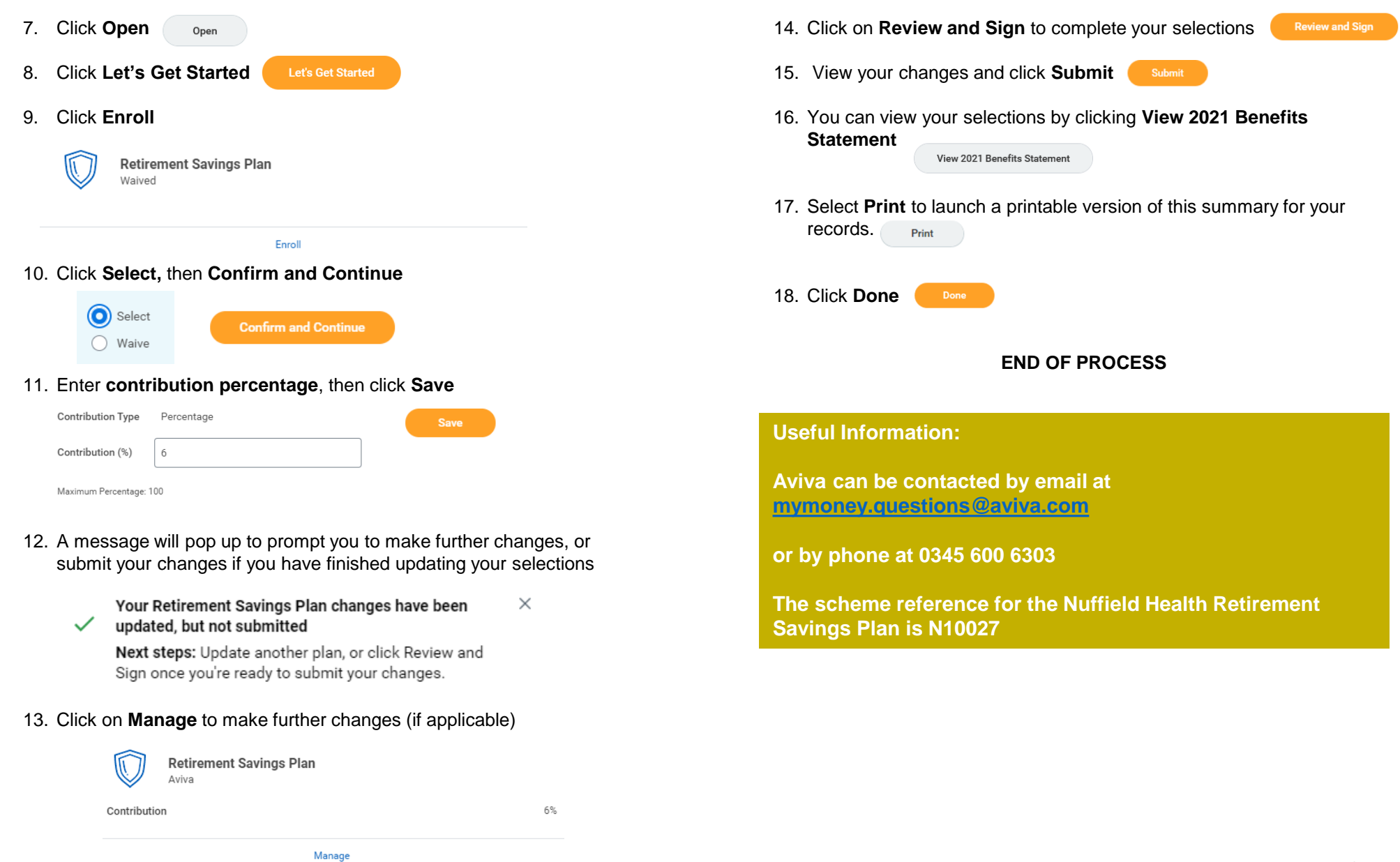